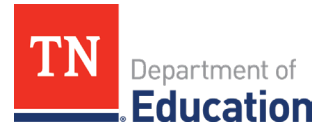

# Non-Traditional Educational Program (NEP) Monitoring 2024-25 Technical Guide for Title I, Part A-Neglected; Title I, Part D, Subpart 2; and Juvenile Detention Centers

#### Accessing the Monitoring Instrument

1. Log onto ePlan using the following link: <u>https://eplan.tn.gov/</u>.

| TN                    | Department of                                                                                                    | Plan Hone     ePlan Sign-In     Bearch                |
|-----------------------|----------------------------------------------------------------------------------------------------|-------------------------------------------------------|
| Contraction of the    | Luucation                                                                                                    | TDDE Resources                                        |
| ePlan Home            | oBlan Homo                                                                                                    | Contact TDOE Email Address:                           |
| Search •              | erian nome                                                                                                    | Password:                                             |
| TDOE Resources        |                                                                                                    | Public Access Eargot your password? Production Submit |
| Help for Current Page | Announcements                                                                                                    | Or                                                    |
| Contact TDOE          | TDOE Announces 2022-23 P<br>Contact: Deborah.Knoll@t                                                               | Sign in with TDOE Orion                               |
| ePlan Sign-In         | _                                                                                                    |                                                       |
| Public Access         | On Wednesday, July 13th, 1<br>23 school year to support c                                                          |                                                       |
| Production            | The Perkins Reserve Grant<br>PRG grant opportunity was<br>innovation and support imp<br>high wage, and/or in-demar |                                                       |

2. Use the left navigation to select Monitoring > Monitoring Instruments.

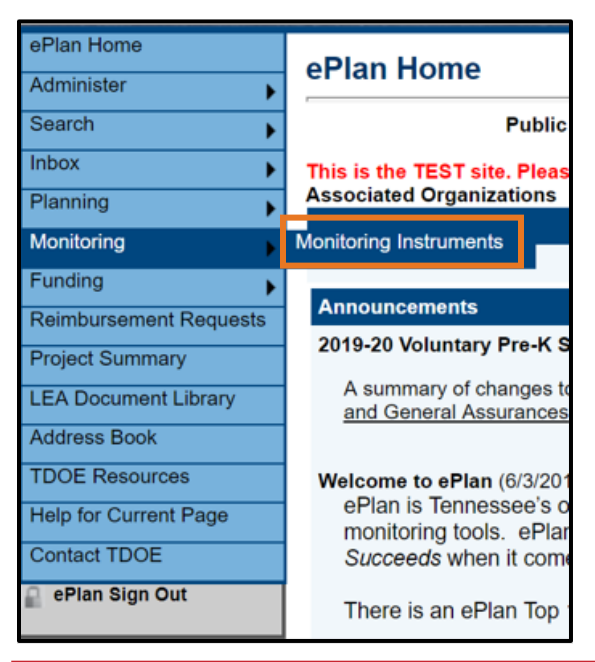

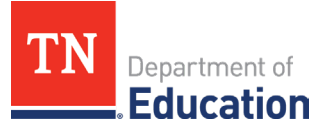

3. Ensure Fiscal Year **2025** and **Active** are selected and choose **Non-Traditional Educational Programs Monitoring**.

| Monitoring Instruments                                                                                                    |
|----------------------------------------------------------------------------------------------------|
| Davidson County (190) Public District                                                                                     |
| This is the TEST site. Please be sure to complete your work in the LIVE site. Test Database refreshed Sep 23 2024 8:26AM. |
| Monitoring Instrument                                                                                                    |
| 3. Level 3 Results-Based Monitoring                                                                                       |
| 5. Size, Scope, and Quality Indicator (SSQI) Review                                                                       |
| Innovative School Models (ISM) Monitoring - Fall                                                                          |
| Non-Traditional Educational Programs Monitoring                                                                           |
| Supplement Not Supplant                                                                                                   |

# Local Educational Agency (LEA) Level Questions

4. Click Draft Started.

| TN                   | Department of <b>Education</b>                                                                        |
|----------------------|----------------------------------------------------------------------------------------------------|
| ePlan Home           | Non-Traditional Educational Programs Monitoring Sections                                              |
| Administer 🕨         |                                                                                                    |
| Search 🕨             | Greeneville (301) Public District - FY 2025 - Non-Traditional Educational Programs Monitoring - Rev 0 |
| Reports              | Ctatur Not Started                                                                                    |
| Inbox 🕨              |                                                                                                    |
| Planning +           | Change Status To: <u>Draft Started</u>                                                                |
| Monitoring           |                                                                                                    |
| Funding              | View Change Log                                                                                       |
| Data and Information |                                                                                                    |
| Reimbursement        | Selected School:                                                                                      |
| Requests             | Description (View Sections Only View All Pages )                                                      |
| Project Summary      |                                                                                                    |
| LEA Document Library | All                                                                                                   |
| Address Book         | - History Log                                                                                         |
| TDOE Resources       | History Log                                                                                           |

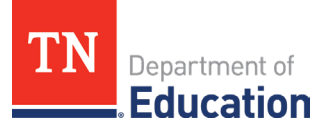

5. The screen will refresh and look like the one below.

| Reports              | Chathan           | Draft Startad            |
|----------------------|-------------------|--------------------------|
| Inbox                | Status:           | Draft Started            |
| Planning •           | Change Status To: | Draft Completed          |
| Monitoring •         |                   |                          |
| Funding •            | View Change Log   |                          |
| Data and Information | Selected School:  | ✓ Create Selected School |

6. Leave the selected school blank as highlighted and go to the *Instructions and References Notes* page. Read the instructions provided to learn how to respond to questions appropriately. Click **Go To**, then **Sections**. This will return you to the original screen.

| Monitoring                |                                                                             |
|---------------------------|-----------------------------------------------------------------------------|
| Funding                   | View Change Log                                                             |
| Data and Information      |                                                                             |
| Reimbursement<br>Requests | Selected School:                                                            |
| Project Summary           | Description ( <u>view sections only view Air Pages</u> )                    |
| LEA Document Library      | All                                                                         |
| Address Book              | History Log                                                                 |
| TDOE Resources            | History Log                                                                 |
| Help for Current Page     | Create Comment                                                              |
| Contact TDOE              | Overview                                                                    |
| 🔒 ePlan Sign Out          | Instructions and Reference Notes                                            |
| Christian, Erin           | Assurances                                                                  |
| Production                | <ul> <li>Students Served by Neglected and/or Delinquent Programs</li> </ul> |
| Session Timeout           | LEA: ESSA Title I, Part A, Neglected                                        |
| 00:29:47                  | LEA: Title I, D, Subpart 1 - State Agencies                                 |
|                           | LEA: Title I, Part D, Subpart 2 - LEAs                                      |
|                           | LEA: Juvenile Detention Centers                                             |
|                           | Documents (Summary of documents on all N&D pages)                           |
|                           | All                                                                         |
|                           |                                                                             |

7. Leave the selected school blank as highlighted and go to the *Assurances* page. Read the assurances. Check the box to agree. Click **Go To**, then **Sections**. This will return you to the original screen.

| Data and Information                         |                                                          |
|----------------------------------------------|----------------------------------------------------------|
| Reimbursement<br>Requests                    | View Change Log                                          |
| Project Summary                              | Calastad Sabasi                                          |
| LEA Document Library                         |                                                          |
| Address Book                                 | Description ( <u>View Sections Only View All Pages</u> ) |
| TDOE Resources                               | All                                                      |
| Help for Current Page                        | - History Log                                            |
| Contact TDOE                                 | History Lon                                              |
| 🔒 ePlan Sign Out                             | Create Comment                                           |
| Luken, Beth                                  | Overview                                                 |
| Test Site<br>Session Timeout<br>(Hide Timer) | Instructions and Reference Notes           Assurances    |
| 00:28:11                                     | <ul> <li>Facility Level</li> </ul>                       |

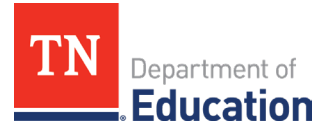

# **Marking Pages as N/A**

8. A new feature has been added to the monitoring document in ePlan. Only TDOE staff members will use the box at the top of the monitoring pages to make the page "not applicable" by marking N/A. LEA-level staff, if you believe a page should be marked not applicable, please contact a NEP manager.

| LEA: ESSA Title I, Part A, Neglected                                                                                                    |
|----------------------------------------------------------------------------------------------------|
| Greeneville (301) Public District - FY 2025 - Non-Traditional Educational Programs Monitoring - Rev 0                                                                     |
| Go To                                                                                                    |
| N/A Only TDOE staff members will use this box to mark N/A. LEA-level staff, if you believe this page should be marked not applicable, please contact an FPO staff member. |

• Review the NEP Monitoring Agenda, sent to the LEA by your lead monitor, to ensure that the appropriate pages are locked/unlocked for data entry according to the type of monitoring you are receiving.

Example: The pages open for data entry should match the "Type(s) of Monitoring" from the agenda.

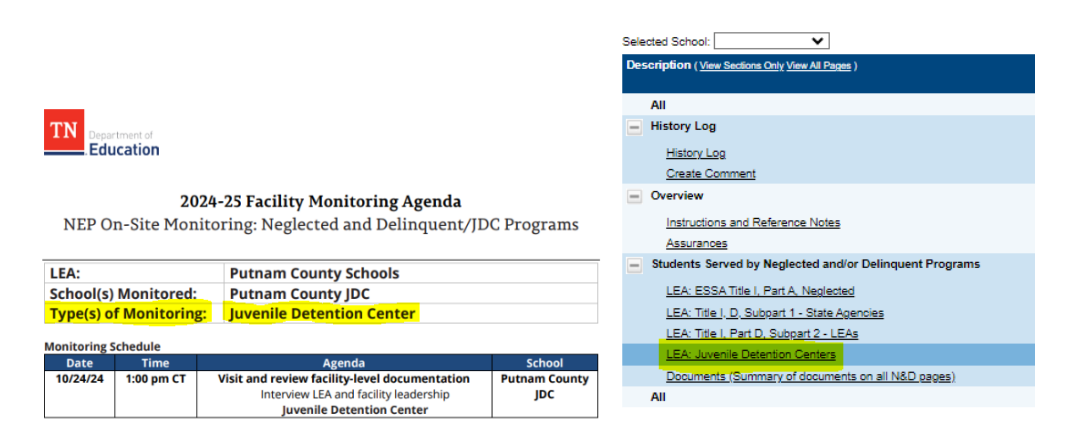

• Check to ensure the appropriate pages are unlocked for each "school" that will be monitored.

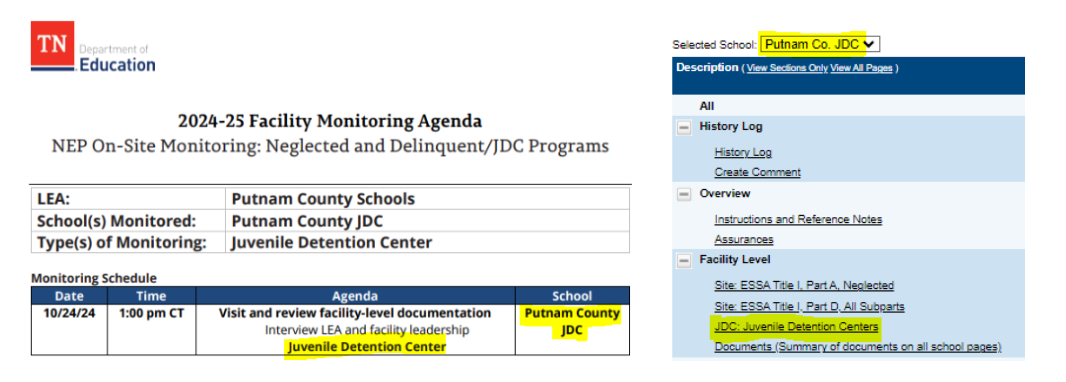

- Once you have completed reviewing all monitoring pages, click **Go To**, then **Sections**.
- Important: If the monitoring is JDC ONLY, skip ahead to number 21 of this document.

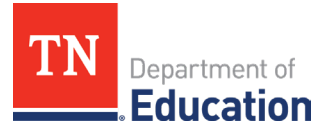

### **Title I, Part A-Neglected LEA Level Questions**

9. If your LEA is being monitored for Title I, Part A-Neglected, click LEA: ESSA Title I, Part A, Neglected with no school selected in the box.

| Selected School:                                                                                  |
|---------------------------------------------------------------------------------------------------|
| Description ( <u>View Sections Only View All Pages</u> )                                          |
| All                                                                                               |
| - History Log                                                                                     |
| History Log                                                                                       |
| Create Comment                                                                                    |
| Overview                                                                                          |
| Instructions and Reference Notes                                                                  |
| Assurances                                                                                        |
| Students Served by Neglected and/or Delinquent Programs      LEA: ESSA Title I, Part A, Neglected |
| LEA: Title I, D, Subpart 1 - State Agencies                                                       |
| LEA: Title I, Part D, Subpart 2 - LEAs                                                            |
| LEA: Juvenile Detention Centers                                                                   |
| Documents (Summary of documents on all N&D pages)                                                 |
| All                                                                                               |

**Note**: If your LEA is **not** being monitored for Title I, Part A-Neglected, <u>skip to number 15 of this document</u> for Title I, Part D Subpart 2 sections.

10. Complete the entire page by selecting **Agree** or **Disagree** from the drop-down menu. If **Disagree** is chosen, please provide a brief explanation. *Note: This does not mean there will be a finding.* 

Also, complete the narrative question at the bottom of the page.

| I | .EA: ESSA Title I, Part A, Neglected                                                                                                    |  |
|---|----------------------------------------------------------------------------------------------------|--|
| Î | Kingsport (822) Public District - FY 2025 - Non-Traditional Educational Programs Monitoring - Rev 0                                                                        |  |
| [ | Go To                                                                                                    |  |
|   | N/A: Only TDOE staff members will use this box to mark N/A. LEA-level staff, if you believe this page should be marked not applicable, please contact an FPO staff member. |  |
|   | The LEA monitors all facilities receiving Title I, Part A-Neglected funding to ensure compliance with all applicable statutory and regulatory requirements.                |  |
|   | If Disagree selected, provide a brief explanation:                                                                                                    |  |
|   |                                                                                                    |  |

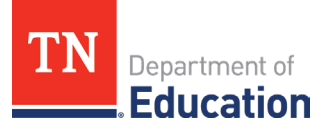

11. When you are finished, click **Go To**, then **Sections**. This completes the LEA-level monitoring prework. *Note: Please do not access the <u>Related Documents</u> page as it is for the Tennessee Department of Education's (department) use.* 

# **Title I, Part A-Neglected Facility Level Questions**

12. Select your Facility using the "selected school" drop-down menu. This will cause the page to refresh, and a new section called **Facility-Level** will appear.

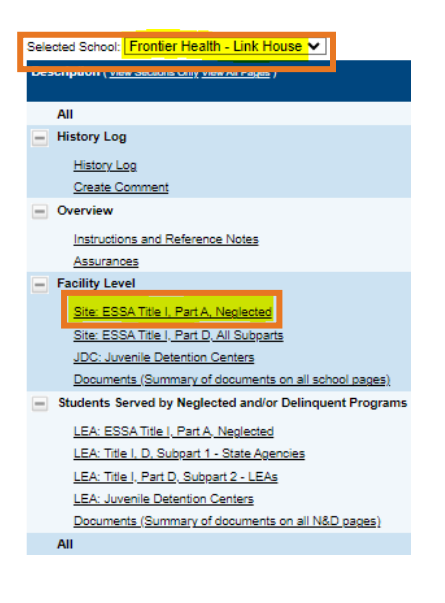

13. **If** the monitoring is **Title I, Part A, Neglected**, complete the page marked below including **all** uploads. In the upload area, select **Upload New** to upload a document. Then select the file you want to upload. You can enter a specific name for your document, but if you leave the file name blank, ePlan will prepopulate the file name for you.

Selected School: Frontier Health- Sullivan House V Description (View Sections Only View All Pages) All History Log Site: ESSA Title I, Part A, Neglected History Log Sullivan County (820) Public District - FY 2025 - Non-Traditional Educational Programs Monitoring - Rev 0 - Facility Level Monitoring - Frontier Health- Sullivan House Create Comment Overview • Instructions and Reference Notes Assurances N/A: Only TDOE staff members will use this box to mark N/A. LEA-level staff, if you believe this page should be marked not applicable, please contact an FPO staff member. - Facility Level Site: ESSA Title I, Part A, Neglected Site: ESSA Title I, Part D, All Subparts / F:TIAN) Needs Assessment [U JDC: Juvenile Detention Centers (RBM F:TIAN) MOU [Upload at least 1 document(s)] N/A Documents (Summary of documents on all school pages) (RBM F:TIAN) Most Current Monitoring Report Conducted by LEA [Upload at least 1 docum Students Served by Neglected and/or Delinguent Programs (RBM F:TIAN) Teacher Licenses/Endorsements [Upload at least 1 do LEA: ESSA Title I, Part A, Neglected (RBM F:TIAN) Inventory List [Upload at least 1 document(s) (RBM F:TIAN) Sample Student Schedule (Upload at least 1 doc N/A LEA: Title I, D, Subpart 1 - State Agencies (RBM F:TIAN) Byte decloce is obtained population Process [Updata at least 1 document(s)] (RBM F:TIAN) Master Schedule (with Title funded personnel identified, including paraprofessionals) [Upload at least 1 do LEA: Title I, Part D, Subpart 2 - LEAs N/A (RBM F:TIAN) Current Agency/Center Contract (contracted provider contractual agreement with the Department of Children's Services) [Upload at least 1 N/A LEA: Juvenile Detention Centers Documents (Summary of documents on all N&D pages) (RBM F:TIAN) Facility Handbook [Upload at least 1 document(s)] N/A All (RBM F:TIAN) Student Handbook [Upload at least 1 document(s) N/A

Note: This step will be repeated for each facility if there are multiple neglected facilities in your LEA.

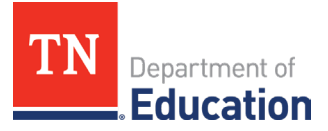

14. When you are finished, click **Go To**, then **Sections**. This completes the Facility-level monitoring prework. *Note: Please do not access the <u>Related Documents</u> page as it is for the department's use.* 

#### Title I, Part D, Subpart 2 LEA Level Questions

15. If your LEA is being monitored for <u>Title I, Part D-Subpart 2</u>, leave the Selected school blank and click LEA: ESSA Title I, Part D, Subpart 2 – LEA.

**Note**: If your LEA is not being monitored for Title I, Part D-Subpart 2, <u>skip to number 21 of this document</u> for the JDC (Juvenile Detention Center) monitoring sections, if applicable, or <u>skip to number 27 of this document</u> to submit the instrument to TDOE.

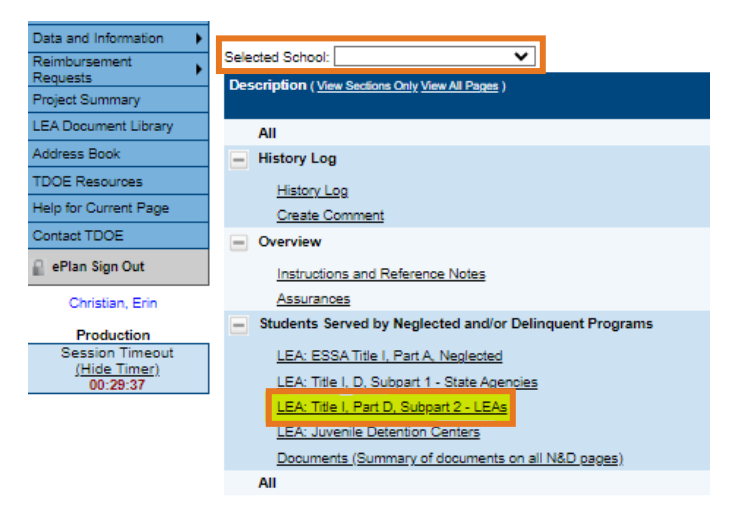

16. Complete the entire page by selecting **Agree** or **Disagree** from the drop-down menu. If **Disagree** is chosen, please provide a brief explanation. *Note: This does not mean there will be a finding.* 

Also, complete the narrative question at the bottom of the page.

| page should be marked not applicable, please contact an FPO staff member. |  |
|---------------------------------------------------------------------------|--|
| page should be marked not applicable, please contact an FPO staff member. |  |
| page should be marked not applicable, please contact an FPO staff member. |  |
|                                                                           |  |
| Practices                                                                 |  |
| able statutory and regulatory requirements.                               |  |
|                                                                           |  |
|                                                                           |  |
| 2                                                                         |  |

17. When you are finished, click **Go To**, then **Sections**. This completes the LEA-level monitoring prework. *Note: Please do not access the <u>Related Documents</u> page as it is for the department's use.* 

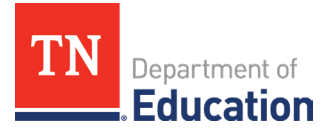

# Title I, Part D, Subpart 2 Facility Level Questions

18. Select your Facility or JDC using the drop-down menu. This will cause the page to refresh, and a new section called **Facility-Level** will appear.

| Selected School: Jericho                                 |  |  |
|----------------------------------------------------------|--|--|
| Description ( <u>View Sections Only View All Pages</u> ) |  |  |
| All                                                      |  |  |
| <ul> <li>History Log</li> </ul>                          |  |  |
| History Log                                              |  |  |
| Create Comment                                           |  |  |
| Overview                                                 |  |  |
| Instructions and Reference Notes                         |  |  |
| Assurances                                               |  |  |
| - Facility Level                                         |  |  |
| Site: ESSA Title I. Part A. Neolasted                    |  |  |
| Site: ESSA Title I, Part D, All Subparts                 |  |  |
| JDC: Juvenile Detention Centers                          |  |  |
| Documents (Summary of documents on all school pages)     |  |  |
| Students Served by Neglected and/or Delinquent Programs  |  |  |
| LEA: ESSA Title I, Part A, Neglected                     |  |  |
| LEA: Title I, D, Subpart 1 - State Agencies              |  |  |
| LEA: Title I, Part D, Subpart 2 - LEAs                   |  |  |
| LEA: Juvenile Detention Centers                          |  |  |
| Documents (Summary of documents on all N&D pages)        |  |  |
| All                                                      |  |  |

19. If the monitoring is **Title I, Part D, Subpart 2**, complete the page marked above including **all** uploads. In the upload area, select **Upload New** to upload a document. Then select the file you want to upload. You can enter a specific name for your document, but if you leave the file name blank, ePlan will prepopulate the file name for you. *Note: This step will be repeated for each facility if there are multiple delinquent facilities (including a JDC) in your LEA.* 

| Site: ESSA Title I, Part D, All Subparts                                                                                                    |                   |
|----------------------------------------------------------------------------------------------------|-------------------|
| Madison County (570) Public District - FY 2025 - Non-Traditional Educational Programs Monitoring - Rev 0 - Facility Level Monitoring - Jericho                      |                   |
|                                                                                                    |                   |
|                                                                                                    | Doc               |
| Туре                                                                                                    | Document Template |
| (RBM F:TID) Needs Assessment [Upload at least 1 document(s)]                                                                                                    | N/A               |
| (RBM F:TID) MOU [Upload at least 1 document(s)]                                                                                                    | N/A               |
| (RBM F:TID) Most Current Monitoring Report Conducted by the LEA [Upload at least 1 document(s)]                                                                     | N/A               |
| (RBM F:TID) Teacher Licenses/Endorsements [Upload at least 1 document(s)]                                                                                           | N/A               |
| (RBM F:TID) Inventory List [Upload at least 1 document(s)]                                                                                                    | N/A               |
| (RBM F:TID) Sample Student Schedule [Upload at least 1 document(s)]                                                                                                 | N/A               |
| (RBM F:TID) Evidence of CSPR Data Collection Process [Upload at least 1 document(s)]                                                                                | N/A               |
| (RBM F:TID) Master Schedule (with Title Funded Personnel Identified, Including Paraprofessionals) [Upload at least 1 document(s)]                                   | N/A               |
| (RBM F:TID) Current Agency/Facility Contract (contracted provider contractual agreement with the Department of Children's Services) [Upload at least 1 document[6]] | N/A               |
| (RBM F:TID) Facility Handbook [Upload at least 1 document(s)]                                                                                                    | N/A               |
| (RBM F:TID) Student Handbook [Upload at least 1 document(s)]                                                                                                    | N/A               |

20. When you are finished, click **Go To**, then **Sections**. This completes the Facility-level monitoring prework. *Note: Please do not access the <u>Related Documents</u> page as it is for the department's use.* 

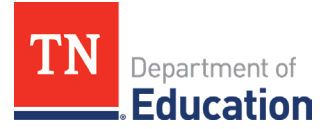

#### Juvenile Detention Center (JDC) LEA Level Questions

21. **If** your LEA is being monitored for <u>Juvenile Detention Center(s)</u>, leave the Selected school blank and click **LEA: Juvenile Detention Centers**. *This is a new page that was added this year.* 

*Note*: If your LEA is not being monitored for a Juvenile Detention Center, <u>skip to number 27 of this document</u> to submit the instrument to TDOE.

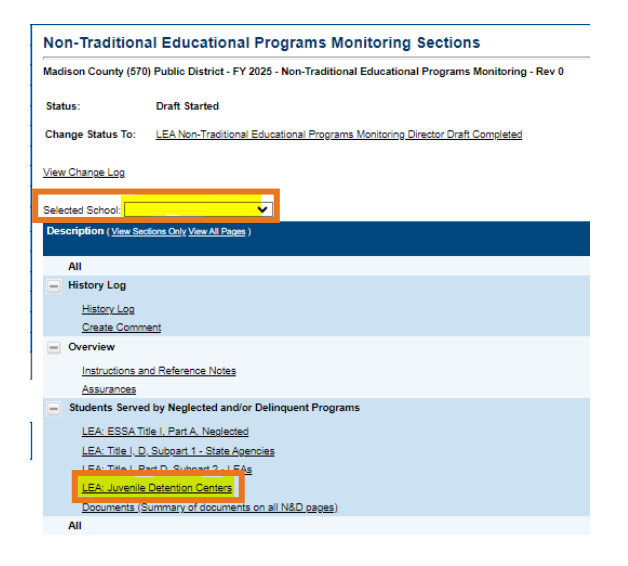

22. Complete the page marked above including **all** uploads. In the upload area, select **Upload New** to upload a document. Then select the file you want to upload. You can enter a specific name for your document, but if you leave the file name blank, ePlan will prepopulate the file name for you.

| LEA: Juvenile Detention Centers                                                                                                    |                                               |        |
|----------------------------------------------------------------------------------------------------|-----------------------------------------------|--------|
| Madison County (570) Public District - FY 2025 - Non-Traditional Educational Programs Monitoring - Rev 0                                                                                                    |                                               |        |
| Go To                                                                                                    |                                               |        |
| 🖃 🛛 N/A: Only TDOE staff members will use this box to mark N/A. LEA-level staff, if you believe this page should be marked not application                                                                                                    | ble, please contact an FPO staff m            | ember. |
| Documentation                                                                                                    |                                               |        |
| Documentation                                                                                                    | Document Template                             | D      |
| Documentation Type (RBM LEA JDC) Documentation of Teacher Licenses [Upload at least 1 document[s]]                                                                                                    | Document Template<br>N/A                      | C      |
| Documentation Type (REM LEA JDC) Documentation of Teacher Licenses [Upload at least 1 document[6]] (REM LEA JDC) Most Current Evaluation for Each Teacher in the Center [Upload at least 1 document[6]]                                                                                                    | Document Template<br>N/A<br>N/A               | C      |
| Documentation           Type         (REM LEA JDC) Documentation of Teacher Licenses [Jpload at least 1 document[6]]         (REM LEA JDC) Most Current Evaluation for Each Teacher in the Center [Upload at least 1 document[6]]         (REM LEA JDC) Evidence of Educational Attendance for Each Student (including specific hours of instruction) [Upload at least 1 document[6]]                                                                                                    | Document Template<br>N/A<br>N/A<br>N/A        | C      |
| Documentation           Type         (RBM LEA JDC) Documentation of Teacher Licenses [Upload at least 1 document[s]]           (RBM LEA JDC) Most Current Evaluation for Each Teacher in the Center [Upload at least 1 document[s]]         (RBM LEA JDC) Evidence of Educational Attendance for Each Student (including specific hours of instruction) [Upload at least 1 document[s]]           (RBM LEA JDC) Center Handbook for Each Student (including specific hours of instruction) [Upload at least 1 document[s]] | Document Template<br>N/A<br>N/A<br>N/A<br>N/A | C      |

23. When you are finished, click **Go To**, then **Sections**. This completes the LEA-level monitoring prework. *Note: Please do not access the <u>Related Documents</u> page as it is for the department's use.* 

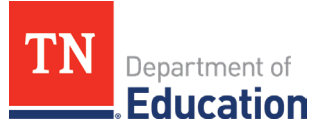

### **Juvenile Detention Center Facility Level Questions**

24. Select your JDC using the drop-down menu. This will cause the page to refresh, and a new section called **Facility-Level** will appear.

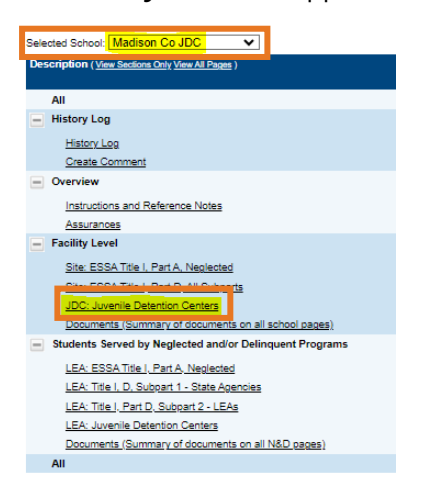

25. If the monitoring is **Juvenile Detention Centers**, complete the page marked above including **all** uploads. In the upload area, select **Upload New** to upload a document. Then select the file you want to upload. You can enter a specific name for your document, but if you leave the file name blank, ePlan will prepopulate the file name for you.

| dison County (570) Public District - FY 2025 - Non-Traditional Educational Programs Monitoring - Rev 0 - Facility Level Monitoring - Madison Co J                                                                                                    | IDC                                           |        |
|----------------------------------------------------------------------------------------------------|-----------------------------------------------|--------|
| □ To →                                                                                                    | ease contact an FPO staff m                   | ember. |
|                                                                                                    |                                               |        |
| locumentation                                                                                                    |                                               |        |
| ocumentation<br>Type                                                                                                    | Document Template                             |        |
| Nocumentation<br>Type<br>(RBM JDC) Individual Student Course Schedule (PII Redacted) [Upload at least 1 document(s)]                                                                                                    | Document Template<br>N/A                      |        |
| ocumentation Type (RBM JDC) Individual Student Course Schedule (PII Redacted) [Upload at least 1 document(s)] (RBM JDC) Master Schedule (with Title funded personnel identified, including paraprofessionals) [Upload at least 1 document(s)]                                                                                                    | Document Template<br>N/A<br>N/A               |        |
| Type<br>(RBM JDC) Individual Student Course Schedule (PII Redacted) [Upload at least 1 document(s)]<br>(RBM JDC) Master Schedule (with Title funded personnel identified, including paraprofessionals) [Upload at least 1 document(s)]<br>(RBM JDC) Five ESPs with PII Redacted [Upload at least 1 document(s)]                                                                                                    | Document Template<br>NVA<br>NVA<br>NVA        |        |
| Type           (RBM JDC) Individual Student Course Schedule (PII Redacted) [Upload at least 1 document(s)]           (RBM JDC) Master Schedule (with Title funded personnel identified, including paraprofessionals) [Upload at least 1 document(s)]           (RBM JDC) List of Three State IDs of Students with Disabilities or Written Assurance that the Center Currently has Zero Students with Disabilities [Upload at least 1 document(s)] | Document Template<br>N/A<br>N/A<br>N/A<br>N/A |        |

26. When you are finished, click **Go To**, then **Sections**. This completes the LEA-level monitoring prework. *Please do not access the <u>Related Documents</u> page as it is for the department's use.* 

**Note**: If the monitoring is for **Title I, Part D Subpart 2 funding and JDC combined**, select the JDC in the selected school box and be sure to complete **both** the Title I, Part D, Delinquent and JDC Facility Monitoring pages. Please do not access the <u>Related Documents</u> page as it is for the department's use.

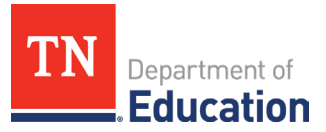

#### Example:

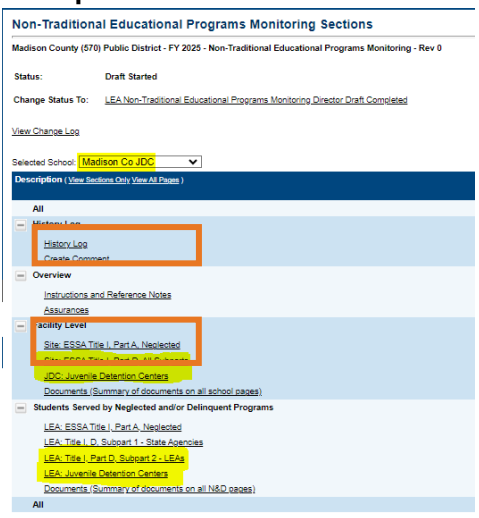

#### Submission of the Instrument

27. When you are finished with **all** applicable pages, return to the <u>Sections</u> page by clicking **Go To**, then **Sections**, and click **LEA Non-Traditional Educational Programs Monitoring Director Draft Completed**.

| Non-Traditional Educational Programs Monitoring Sections<br>Madison County (570) Public District - FY 2025 - Non-Traditional Educational Programs Monitoring - Rev 0 |                                                                              |  |  |
|----------------------------------------------------------------------------------------------------|------------------------------------------------------------------------------|--|--|
|                                                                                                    |                                                                              |  |  |
| Change Status To:                                                                                                    | LEA Non-Traditional Educational Programs Monitoring Director Draft Completed |  |  |

28. **Important**: The LEA Authorized Representative will also have to click **LEA Authorized Representative Approved** to completely submit the monitoring instrument to the NEP team.

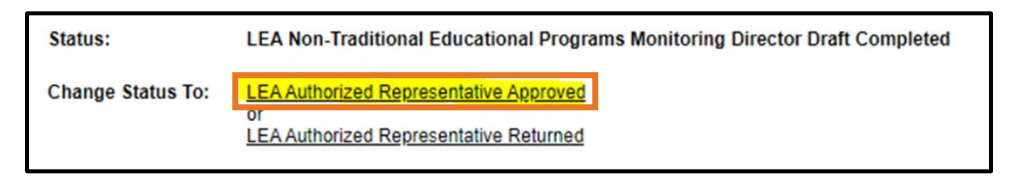

**Note**: If there are any warnings or errors, please resolve them and click **Draft Completed** again. If there are still errors and you need assistance to submit, please reach out to <u>Erin.Christian@tn.gov</u> and send a screenshot of the error message.